# BAB 4 HASIL PENELITIAN

### 4.1 RINGKASAN HASIL PENELITIAN

Metode *footprinting* merupakan metode yang di gunakan untuk pengumpulan data anomali jaringan. Terdapat 5 tahapan metode *footprinting* yaitu *Identifikasi* dan *prepare*, *port mirroring*, *setup configurasi*, analisis, dan pelaporan hasil.

#### 4.1.1 Identifikasi dan Prepare.

Mempersiapkan alat dan rancangan bangun ruang jaringan yang akan diuji kemanan dan kelayakan jaringan yang berada ada kampus Universitas Jend Ahmad yani Yogyakarta, mempersiapkan alat berupa laptop, satu buah *mikrotic* RB941-2<sup>nd,</sup>, satu buah *memory card 16GB*, kabel rj45 2 buah, satu buah *rasbery pi 3b*+, mengunduh aplikasi *Verus coin* pada leptop atau *pc* dan *Verus miner 9000 smartphone android*, melakuakn konfigurasi *mikrotic* dan *instalasi* aplikasi *Maltrail malicious traffic detection system* pada *memerory rasbery pi 3b*+, pengkoneksian jaringan pada *mikrotic dan Rasbery pi 3b*+.

## 4.2 PORT MIRORRING.

Port mirorring adalah teknik dalam jaringan komputer yang digunakan untuk memonitor lalu lintas jaringan yang berada dalam jangkauan satu atau lebih port pada sebuah switch. Dalam hal ini, lalu lintas jaringan yang disalin untuk tujuan pemantauan penggunaan jaringan melewati proses port itu sendiri, selain digunakan untuk pemantauan, juga untuk pemecahan masalah jaringan, analisis data jaringan, dan keamanan lalu lintas jaringan. Dengan menggunakan port mirroring, admin dapat memantau aktivitas jaringan secara real time, juga dapat menganalisis paket jaringan yang terhubung dengan port mirroring serta dapat mengidentifikasi jaringan secara aman Setting port mirorring menggunakan RB 94-2nd proxy untuk monitoring dan copy tanpa merubah data asli, setting kabel biru pada ether 1 digunakan untuk network source agar terhubung ke internet, kabel kuning pada drive plug pada ether 2 digunakan untuk membagi sinyal antara, kabel abu-abu Ether 3 digunakan untuk sensor Rasbery Pi 3b+ untuk memantau jaringan yang saat ini berjalan di Ether 2, port mirroring melalui Ether 3 digunakan untuk replikasi data melalui Ether 2 dengan masuk ke antarmuka web Maltrail dapat melihat port *mirroring* berjalan dan dikonfigurasi, setelah berhasil mengonfigurasi *proxy*, pencerminan *port* dapat berjalan di *web nanopool.org*(Suharyanto & Gopama, 2019).

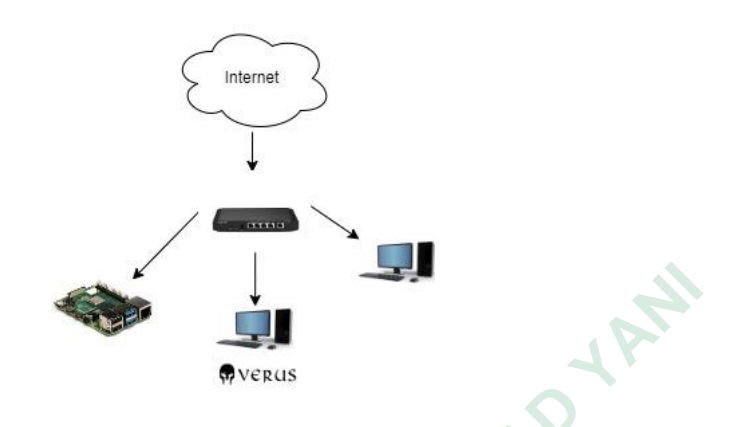

Gambar 4. 1 port mirroing.

### 4.3 CONFIGURATION.

Konfigurasi merujuk pada sernagkaian pengaturan yang diterapkan pada system, perangkat, atau aplikasi untuk mengatur fungsional, perilaku, dan karakteristik tertentu sesuai dengan kebutuhan atau preferensi. Dalam konteks teknologi informasi dan jaringan, konfigurasi sering melibatkan penyesuaian parameter dan opsi yang memungkinkan system atau perangkat beroperasi degan cara yang diinginka, berikut adalah penjelasan tentang konfigurasi:

#### 4.3.1 Setup mikrotik

Konfigurasi dasar dalam jaringan adalah *Setup* Mikrotik, perlu di perhatikan perangkat mikrotik membutuhkan daya Listrik untuk menghidupkan dan jaringan *computer* yang sesuai. Dalam penelitian ini pengkoneksian mikrotik pada *router* yang sudah terkoneksi pada jaringan menggunakan kabel *ethernet* dan diperlukan manajemen *remote* agar dapat mengakses dam pengkonfigurasian berhasil menggunakan *Winbox*, penulis menggunakan alar *IP* dengan *static* menggunakan nomor 10.10.10.1/24.

Beberapa hal yang harus di perhatikan dalam konfigurasi mikrotik pada *Winbox* yaitu memasukan nama pengguna (*userame*) dan kata sandi (*password*) untuk *Autotokensi*, ketentuan ini sebenarnya sudah ada dari bawaan *setup* mikrotik sehingga perlu di ubah supaya mengamankan rangkaian *setup* mikrotik dari serangan kejahatan.

| Connect To:  | 10.10.10 | .1               |          |                                   |            | <b>V</b> K  | (eep Passwor | d |
|--------------|----------|------------------|----------|-----------------------------------|------------|-------------|--------------|---|
| Login:       | admin    |                  |          | Open In New Window Auto Reconnect |            |             |              |   |
| Password:    |          |                  | ✓ A      |                                   |            |             |              |   |
|              |          |                  |          |                                   |            |             |              |   |
| Annanad Nei  | Add/S    | et               |          | Connect                           | To RoMON C | onnect      |              |   |
| Managed Nei  | Add/S    | et               |          | Connect                           | Co RoMON C | onnect Eind | all          | Ŧ |
| Managed Neig | Add/S    | et<br>IP Address | Identity | Connect                           | Fo RoMON C | Find        | all          | Ŧ |

Gambar 4. 2 masuk winbox dengan Mac address default.

Tampilan di atas merupakan *userame* dan *password* yang telah diganti, setelah dilakukan penggantian *Identity* pada *Wibox* untuk meminimalisir kesalahan daalam k*onfigurasi*, kemudian dilakukan *konfigurasi* berikut:

- Konfigurasi *ip address* pada antar muka *Ethernet* pada *Microtic* yaitu *ethernet* 1 sebagai sumber internet, *Ethernet* 2 sebagai *DHCP Server, ethernet* 3 sebagai *DHCP Client*.
- 2. Mikrotik digunakan sebagai *Router internet* dengan menggunakan 3 kabel, *Ethernet* biru sebagai internet tertancap di *Ethernet* 1,*Eternet* kuning ssebagai distribusi tertancap di *Ethernet* 2, *Ethernet* abu-abu sebaga i*port mirroring data* tertancap pada *ethernet*
- 3. Mikrotik mengaktifkan fitur DHCP (Dynamic Host Configuration Protocol) server. DHCP ini digunakan untuk memudahkan dalam pendistribuan IP secara otomatis keperangkat lain.

# 4.3.2 Setting DHCP Setup

Setelah melakukan *log in* pada mikrotk maka langkah awal adalah *setting DHCP SETUP* dengan klik 2 kali maka jendela dhcp akan terbuka, *Port Ether2* digunakan sebagai jembatan yang menghubungkan perangkat dijaringan lokal, dengan mengkonfigurasi *DHCP* di *Ether 2*, perangkat mendapatkan alamat seacara otomatis mendapatkan *ip*. Sehingga dapat berkomunikasi dan berinteraksi secara mudah. Seperti gambar 4.3

|       |                                  | DHCP Setup                |
|-------|----------------------------------|---------------------------|
| I JAL | DHCP server on                   | Select interface to run D |
|       | e: ether2                        | DHCP Server Interface:    |
|       | Back Next                        |                           |
| -     | , AA                             |                           |
| her 2 | ar 4. 3 <i>Dhcp server inter</i> | Gambar                    |
|       | 5 1001                           | P                         |
|       |                                  | MUERS                     |
|       | S JOGT'                          | UNIVERSITA                |

### 4.3.3 Konfigrasi DHCP SETUP

Langkah selanjutnya setelah menyetel alamat *ip* ke 10.10.10.0/24, Langkah ini ditujukan untuk pemrosesan konfigurasi yang lebih mendalam mengenai alamat *IP* yang akan digunakan oleh *server DHCP* untuk menetapkan rentang alamat *IP* pada perangkat yang terhubung ke jaringan. Klik "Berikutnya" dengan alamat *ip* 10.10.10.0/24, Sebelum mengklik "Berikutnya", dapat melihat ringkasan konfigurasi yang telah ditentukan sebelumnya. Ini termasuk alamat *ip* 10.10.10.0/24 yang akan digunakan di jaringan.Beberapa konfigurasi *DHCP* juga memungkinkan alamat *IP* statis permanen ditetapkan ke perangkat tertentu di jaringan. Setelah pengaturan rentang alamat *IP* dan waktu selesai, biasanya ada langkah verifikasi atau ringkasan konfigurasi sebelum benar-benar melakukan perubahan. Kemudian pengguna dapat mengklik tombol "Terapkan" atau "OK" untuk melanjutkan , dapat di lihat pada gambar 4.4

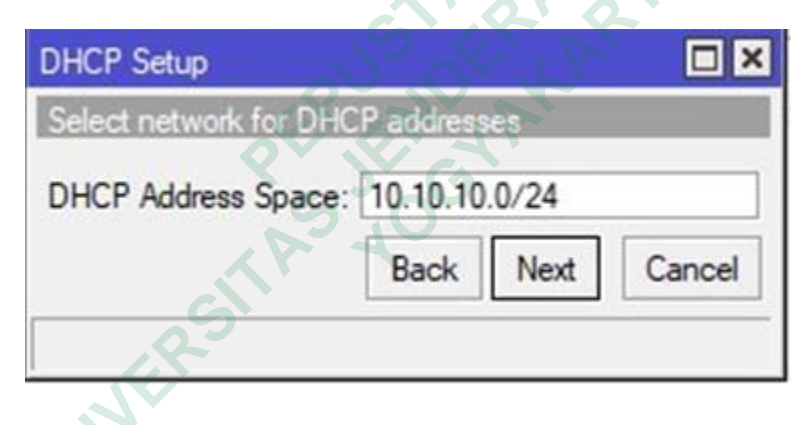

Gambar 4. 4 konfigurasi address space.

### 4.3.4 DHCP Network

Setelah berhasil melakukan konfigurasi alamat *IP address*, langkah selanjutnya yang dilakukan adalah melakukan konfigurasi *DHCP* dengan pengaturan alamat *IP* 10.0.10.1. Proses ini termasuk mengonfigurasi layanan *Dynamic Host Configuration Protocol (DHCP)* untuk secara otomatis menetapkan alamat *IP* ke perangkat di jaringan yang terhubung. Alamat *IP* yang digunakan adalah 10.0.10.1, penulis mengakses atau mengkonfigurasi server untuk bertindak sebagai layanan *DHCP* di jaringan. Ini bisa berupa *router*, *server* khusus, atau perangkat lain

yang mampu menyediakan layanan DHCP. Layanan DHCP diaktifkan di server dengan mengaktifkan fitur DHCP. Hal ini memungkinkan server untuk mendistribusikan alamat IP dan parameter jaringan lainnya ke perangkat jaringan. Penulis menentukan rentang alamat IP yang diberikan oleh layanan DHCP. Dalam hal ini, alamat IP 10.0.10.1, Selain alamat IP, penulis juga dapat mengkonfigurasi pilihan lain di layanan DHCP, seperti alamat server DNS, gateway default, subnet mask, dan konfigurasi tambahan sesuai kebutuhan. Pengaturan ini perangkat dijaringan secara otomatis mendapatkan alamat IP 10.0.10.1 dan konfigurasi jaringan lainnya, sehingga mengurangi kerumitan konfigurasi manual. Layanan DHCP mengelola alokasi alamat IP secara dinamis, sehingga mengurangi risiko potensi konflik alamat IP. Jika perubahan pada pengaturan jaringan atau alamat IP perlu dilakukan, perubahan ini dapat dilakukan di server DHCP pusat. Dapat di lihat pada gambar 4.5

| DHCP Setup                   |                 | × |
|------------------------------|-----------------|---|
| Select gateway for given net | twork           |   |
| Gateway for DHCP Network     | : 10.10.10.1    |   |
| Ba                           | ack Next Cancel | ] |
| 64.45.4                      |                 |   |

Gambar 4. 5 konfigurasi DHCP Network.

### 4.3.5 Tampilan DHCP Server

JNIVER

Dengan konfigurasi ini, perangkat yang terhubung secara otomatis memperoleh alamat *IP, subnet mask, port*, dan informasi jaringan lainnya. Di layar awal, dapat melihat status layanan *DHCP* yang diaktifkan. Status ini menunjukkan apakah layanan *DHCP* berfungsi dengan baik. Biasanya status ini akan menandakan layanan sudah aktif atau telah selesai di buat.dapat di lihat Pada gambar 4.6

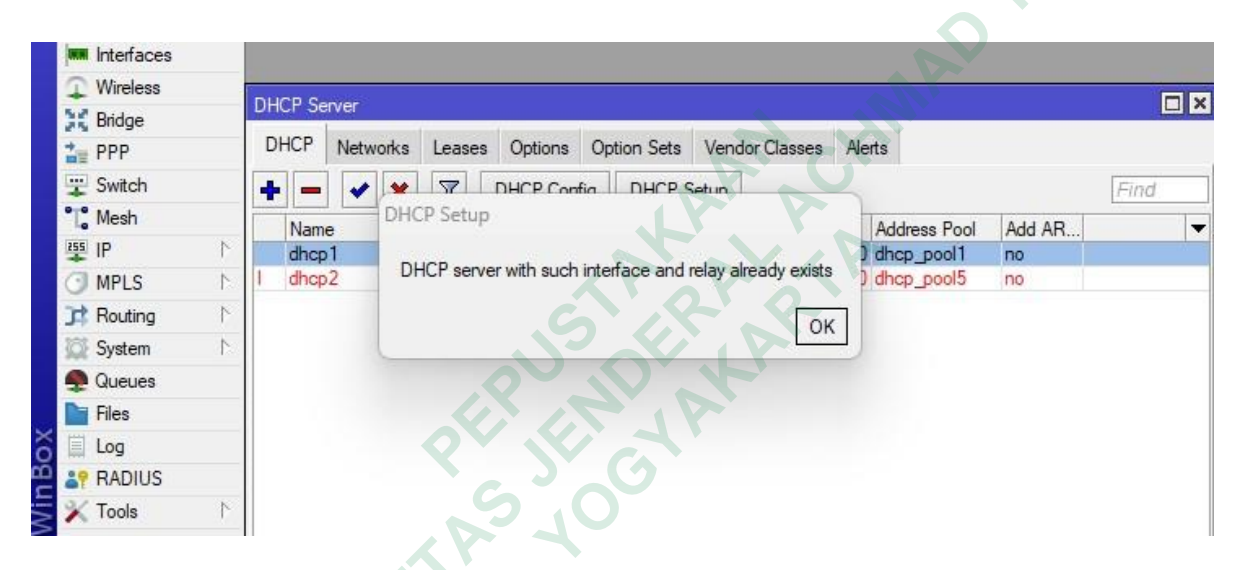

Gambar 4. 6 DHCP setup sukses.

### 4.3.6 DNS Server

Setelah berhasil melakukan konfigurasi *DHCP*, langkah selanjutnya adalah melakukan konfigurasi *DNS server*. Konfigurasikan Server *DNS* dengan *DNS* 8.8.8.8 dan opsi Izinkan Kueri Jarak Jauh atau *allow remore request*. Setelah mengkonfigurasi *DHCP*, masuk ke pengaturan server *DNS*. Hal ini dapat dilakukan melalui antarmuka administrasi perangkat atau server bertindak sebagai *server DNS*. Mengkonfigurasi *server DNS* dengan menentukan alamat *DNS*. *server DNS* dikonfigurasi dengan alamat *DNS* 8.8.8.8, yang merupakan *server DNS* publik yang dioperasikan oleh *Google*. Memilih opsi ini akan mengaktifkan fitur yang menerima pertanyaan dari jaringan eksternal atau perangkat yang terhubung dari luar jaringan lokal. Setelah mengonfigurasi alamat *DNS* dan memilih opsi Izinkan permintaan jarak jauh, Anda akan menyimpan dan menerapkan perubahan. Dapat di lihat pada gambar 4.7

| 1  | DNS Settings                  |                        | all'  |        |
|----|-------------------------------|------------------------|-------|--------|
| ٢, | Servers:                      | 8.8.8.8                | ⊇ ≑ [ | ОК     |
|    | Dynamic Servers:              |                        |       | Cancel |
| -  | Use DoH Server:               | 10 Q Q                 | - [   | Apply  |
|    |                               | Verify DoH Certificate | [     | Static |
|    |                               | Allow Remote Requests  | [     | Cache  |
|    | Max UDP Packet Size:          | 4096                   |       |        |
|    | Query Server Timeout:         | 2.000                  | s     |        |
|    | Query Total Timeout:          | 10.000                 | s     |        |
|    | Max. Concurrent Queries:      | 100                    |       |        |
|    | Max. Concurrent TCP Sessions: | 20                     |       |        |
|    | Cache Size:                   | 2048                   | KiB   |        |
|    | Cache Max TTL:                | 7d 00:00:00            |       |        |
| 9  | Cache Used                    | 17 KiB                 |       |        |

Gambar 4. 7 DNS Server.

### 4.3.7 Tampilan DHC Server

Setelah dibuat dan dikonfigurasi menggunakan fitur *DHCP* untuk secara otomatis mengkonfigurasi jaringan dan konektivitas yang efisien. Di layar awal, akan melihat status layanan *DHCP*. Status ini akan menunjukkan apakah layanan *DHCP* diaktifkan dan berfungsi dengan baik. Biasanya status ini akan menandakan layanan sedang aktif, dapat dilihat pada gambar 4.

| Image: Second system     Image: Second system     Image: Second system <th></th> <th>ts</th> <th>r Classes Ale</th> <th>Vend</th> <th>Option Sets</th> <th>Options</th> <th>Leases</th> <th>Networks</th> <th>DHCP</th> |        | ts           | r Classes Ale | Vend  | Option Sets | Options  | Leases    | Networks   | DHCP   |
|----------------------------------------------------------------------------------------------------|--------|--------------|---------------|-------|-------------|----------|-----------|------------|--------|
| Name         Interface         Relay         Lease Time         Address Pool         Add AR           dhcp1         ether2         00:10:00         dhcp_pool1         no                                                                                                    | Find   |              |               | Setup | DHCP S      | DHCP Con | 7         | <b>*</b> × | + -    |
| dhcp1 ether2 00:10:00 dhcp_pool1 no                                                                                                    | Add AR | Address Pool | e Time        | Leas  | Relay       | ice      | / Interfa | e          | Nam    |
| V 8 0 10 10 1 10 10 10 10 10 10 10 10 10 10                                                                                                    | no     | dhcp_pool1   | 00:10:00      |       |             | 2        | ether2    | 1          | dhcp   |
| A dncp.2 Iwan7 UU:10:00 dncp_boolo no                                                                                                    | no     | dhcp_pool5   | 00:10:00      |       |             | í.       | Wan T     | 2          | X dhep |

# Gambar 4. 8 Tampilan DHCP Server.

Berdasarkan proses kolaborasi pengumpulan data penelitian ini penulis menggunakan metode *Mirorring data* untuk pendeteksi *maltrail* pada aplikasi *verus mining data traffic*, di mulai dengan menginstal *OS raspberry pi* dan menginstal *maltrail* pada *raspbery pi 3b*+ serta penyettingan *mikrotic* untuk jaringan data yang di gunakan dalam pemantauan jaringan, dimulai dengan dilakuakan proses pengoneksian *raspbery pi 3b*+ yang sudah terinstal aplikasi *Maltrail* dengan *setup* dan *convigurasi* mikrotik dasar menggunakan *WinBox*. Kemudian dilakukan analisis hasil dari penelitian dengan melakukan pengambilan *endpoint* data pada *verus mining*.

### 4.3.8 Installasi Raspberry

Dalam penelitian ini penulis melakukan instalasi *raspberry pi* di mulai dengan instalasi *imager*, pengunduhan melalui situs resmi *raspberry pi* dan *instasli* di lakukan di pc atau leptop penulis dengan mengekstak pada kartu *micro sd card* sebagai media penyimpanan utama, Kartu *Sd card* yang digunakan penulsi adalah *sandisk 16Gb* sebagai media penyimapana *Maltrail*, ada beberapa model *raspberry pi* tetapi penulis menggunakan *raspberry pi* model 3B+, *raspbery pi* membutuhkan system operasi agar dapat di gunakan, system operasi yang digunakan oleh penulis adalah *Ubuntu* 20,4. Di butuhkan juga *Hardware* seperti monitor, *keyboard, mouse,* sebagai komponen pendukung yang menghubungkan ke *Raspberry pi*, setelah raspberry Booting

akan di arahkan ke antarmuka konfigurasi untuk mengatur pengaturan jaringan, Bahasa, waktu, DLL langkah langkah instalasi sebagai berikut. Tampilan setelah booting akan diminta Login serta *password* untuk memulai proses *linuk* 

| DK 1 Started Avahi nDMS/DNS-SD Stack.                          |
|----------------------------------------------------------------|
| OK 1 Listening on Load/Save RF ditch Status /deu/rfkill Watch. |
| Starting Moden Manager                                         |
| I Finished Memove Stale Unligext4 Metadata Check Snapshots.    |
| I DK 1 Started wrH supplicant.                                 |
| Starting detected local Connetibility                          |
| Starting Load Sam PP Vill Suites Side                          |
| Starting Permit Deen Saccione                                  |
| [ OK ] Started ISB: pup-tools (Behian unstant)                 |
| [ UK ] Started /stc/rc, local Connatibility                    |
| [ OK ] Finished Permit User Sessions                           |
| Starting Save/Restore Sound Card State                         |
| [ OK ] Started Getty on tty1.                                  |
| L OK 1 Reached target Login Prompts.                           |
| [ OX ] Finished Save/Restore Sound Card State,                 |
| [ OK ] Reached target Sound Card.                              |
| 1 OK 1 Started User Login Management.                          |
| I UK ] Started Load/Save RF Kill Switch Status.                |
| I was a started nodem nanager.                                 |
| t un i starten Las auten to ungunness ante wey is presser.     |
| Debian GMD/Linux 11 raspberrypi ttyl                           |
| raspberrypi login: _                                           |
|                                                                |
|                                                                |
| Combon 4. O tomailor avail manul                               |
| Gambar 4. 9 tamphan awar masuk                                 |
|                                                                |
| G X X                                                          |
|                                                                |
|                                                                |
|                                                                |
|                                                                |
|                                                                |
|                                                                |
|                                                                |
|                                                                |
| . D. J.                                                        |
|                                                                |
|                                                                |
|                                                                |
|                                                                |
|                                                                |
|                                                                |
|                                                                |
|                                                                |
|                                                                |
|                                                                |
|                                                                |
|                                                                |
|                                                                |
|                                                                |

Gambar 4. 9 tampilan awal masuk

Setelah berhasil masuk ke tampilan awal, langkah selanjutnya adalah mengupdate *Python sensor.pi* dengan perintah *sudo update*, proses ini melibatkan instalasi dan pembaharuan terbaru yang memerlukan beberapa waktu untuk diselesaikan. Selama proses ini berbagai komponen dan *dedepensi* akan di *install* dan di perbaharui untuk memastikan ketersediaan yang terbaru dan optimal dalam pembaharuan *python sensor.pi*. Seperti gambar 4.10

| . oran crag @ 11:48:07 /2023-07-31/                                                                                                    |
|----------------------------------------------------------------------------------------------------|
| (i) using configuration file '/home/rosid/maltrail/maltrail.conf'                                                                                                    |
| [*] ending 9 11:48:08 /2023-07-31/<br>rosid@raspberrypi://maitrail 0 sudo python sensor.py<br>Maitrail (sensor) #u0.56 (http://maitrail.static.py                                                                                                    |
| [+] starting @ 11:48:36 /2023-07-31/                                                                                                    |
| <pre>[] using configuration file '/home/rosid/maltrail/maltrail.conf' [4] using '/var/log/maltrail' for log storage [1] using '/var/log/maltrail' for log storage [1] using '/root/.maltrail/trails.cow' for trail storage (last modification: 'Wed, 05 Jul 2023 06:26:51 GNT') [1] updating trails (this might take a while) [1] updating trails (this might take a while) [1] updating trails (this might take a while) [2] 'https://www.abaselphb.com/get/list/amy/2fage?M' [3] 'https://www.badips.com/get/list/amy/2fage?M' [4] 'https://www.badips.com/get/list/amy/2fage?M' [5] 'https://www.badips.com/get/list/amy/2fage?M' [6] 'https://www.binarydefremse.com/fmehol/blocklist-ipsets/master/bitcoim_modes_id.ipset' [6] 'https://www.githubusercontent.com/firehol/blocklist-ipsets/master/bitcoim_modes_id.ipset' [6] 'https://www.githubusercontent.com/firehol/blocklist-ipsets/master/blackbook.csu' [6] 'https://www.githubusercontent.com/firehol/blocklist-ipsets/master/blackbook.csu' [6] 'https://www.githubusercontent.com/firehol/blocklist-ipsets/master/blackbook.csu' [6] 'https://www.githubusercontent.com/for-blocklist-ipsets/master/blackbook.csu' [6] 'https://www.githubusercontent.com/for-blocklist-ipsets/master/blackbook.csu' [6] 'https://www.githubusercontent.com/for-blocklist-ipsets/master/blackbook.csu' [6] 'https://www.githubusercontent.com/for-blocklist-ipsets/master/blackbook.csu' [6] 'https://www.githubusercontent.com/for-blocklist-ipsets/master/blackbook.csu' [6] 'https://www.githubusercontent.com/for-blocklist-ipsets/master/blackbook.csu' [6] 'https://www.githubusercontent.com/for-blocklist-ipsets/master/blackbook.csu' [6] 'https://www.githubusercontent.com/for-blocklist-ipsets/master/blackbook.csu' [6] 'https://githubusercontent.com/for-blocklist-ipsets/master/blackbook.csu' [6] 'https://githubusercontent.com/for-blocklist-ipsets/master/blackbook.csu' [6] 'https://githubusercontent.com/for-blocklist-ipsets/master/blackbook.csu' [6] 'https://githubusercontent.com/for-blocklist-ipsets/master/blackbook.csu' [6] 'https:/</pre> |

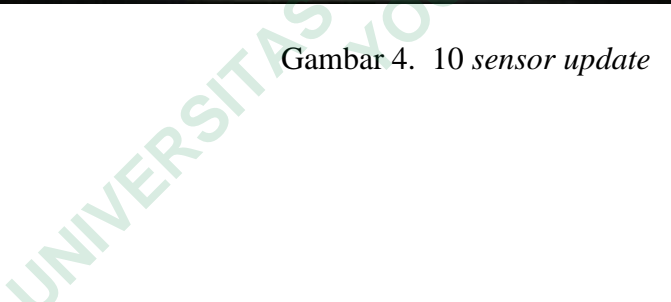

Setelah sensor berhasil diperbaharui dan ter-*update* dengan langkah –langkah sebelumnya, langkah selanjutnya adalah mengetik perintah *sudo python.py*, tindakan ini akan menginisiasi eksekusi dari *file python.py*, yang telah di perbaharui. *File* ini kemungkinan memiliki peran dalam proses lebih lanjut yang berkaitan dengan fungsionalitas sensor atau alat yang digunakan. Proses ini akan dimulai setelah perintah dieksekusi. Seperti gambar 4.11

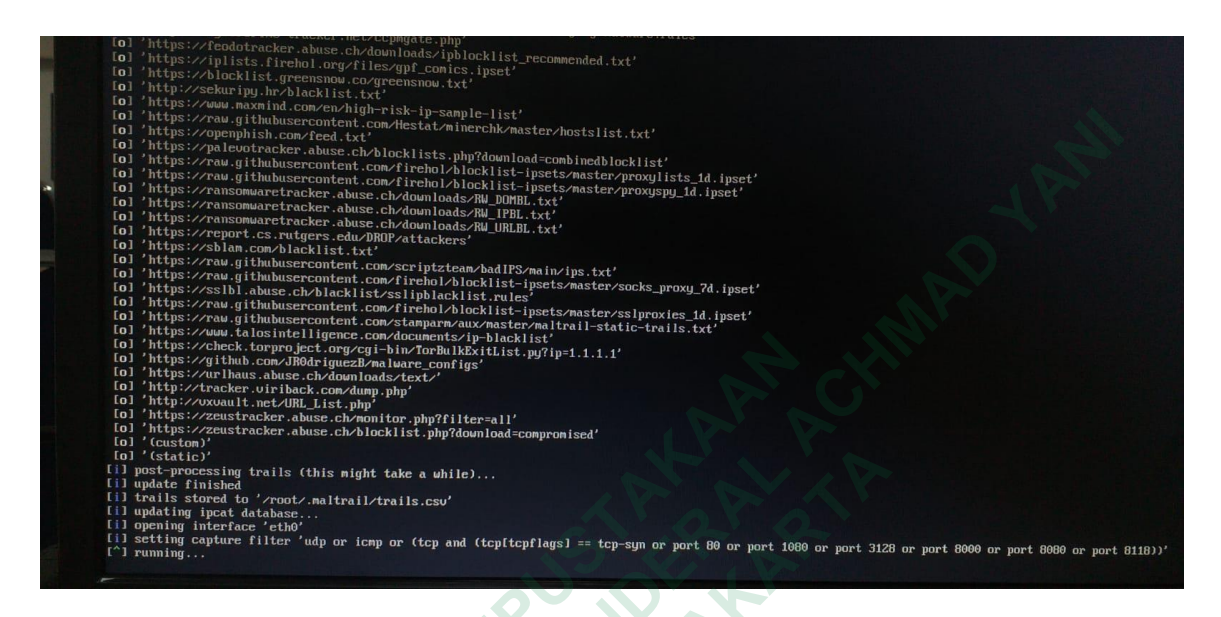

Gambar 4. 11 sensor berjalan

Langkah berikutnya adalah membuka *tab* baru atau *tab* kedua pada antarmuka yang digunakan. Hal ini bertujuan untuk menjalankan *server maltrail*. Dengan mengetikkan perintah *sudo python server.py*. Proses ini akan menginisiasi ekseskusi dari *file server.py*, yang merupakan bagian dari *server maltrail*. Tindakan ini dibuktikan dengan gambar 4.12 yang memberikan visualisasi tentang langkah ini dalam praktik

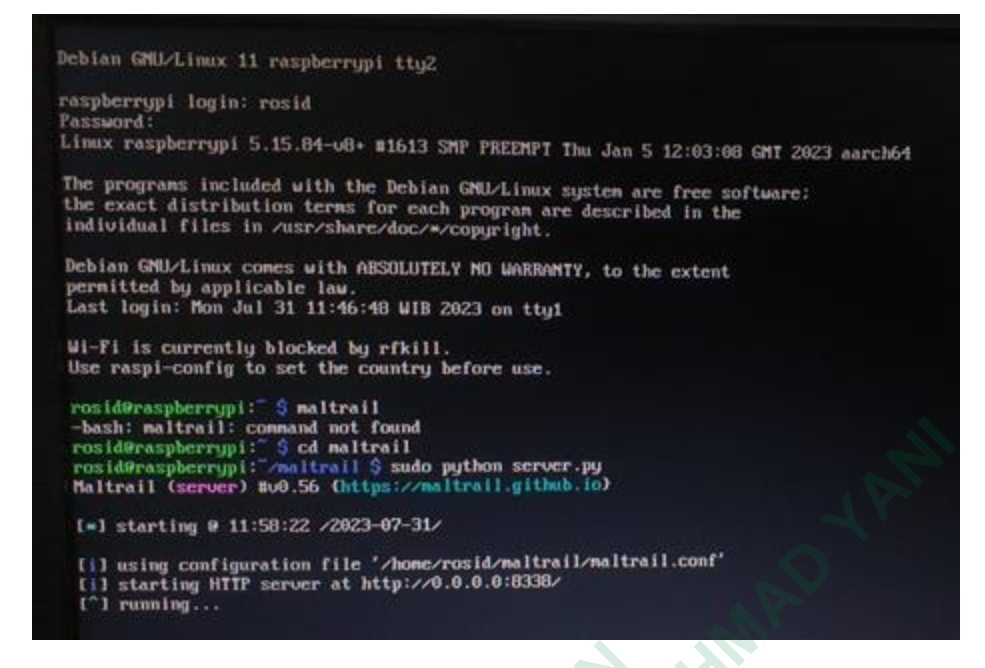

Gambar 4. 12 server.py sudah berjalan

Pengujian *maltrail malicious traffic detection system* sudah terhubung dengan internet melalui langkah pengujian berupa *ping ip* –c 1 136.161.101.53, hasil dari pengujian menunjukan bahwa 1 paket berhasil di kirim, 1 paket diterima, 0% hilang.

| Debian GNU/Linux 11 raspberrypi tty3                                                                                                    |  |
|----------------------------------------------------------------------------------------------------|--|
| raspberrypi login: rosid<br>Password:<br>Linux raspberrypi 5.15.84-u8+ #1613 SMP PREENPT Thu Jan 5 12:83:88 GMT 2023 apro164                                                                                               |  |
| The programs included with the Debian GNU/Linux system are free software;<br>the exact distribution terms for each program are described in the<br>individual files in /usr/share/doc/*/copyright.                         |  |
| Debian GNU/Linux comes with ABSOLUTELY NO WARRANTY, to the extent<br>permitted by applicable law.<br>Last login: Mon Jul 31 11:58:04 WIB 2023 on tty2                                                                      |  |
| Wi-Fi is currently blocked by rfkill.<br>Use raspi-config to set the country before use.                                                                                                    |  |
| rosid@raspberrypi: \$ cd maltrail<br>rosid@raspberrypi: "/maitrail \$ ping -c 1 136.161.101.53.<br>PING 136.161.101.53 (36.86.63.182) 56(84) bytes of data.<br>64 bytes from 36.86.63.182: icmp_seq=1 ttl=245 time=12.4 ms |  |
|                                                                                                    |  |

Gambar 4. 13 uji coba aplikasi maltrail

### 4.4HASIL

#### 4.1 PELAPORAN HASIL ANALISIS

Untuk menjalankan aplikasi maltrail dimulai dengan menyusup ke proses lalu lintas berbahaya di jaringan, melepaskan lalu lintas jaringan masuk dan keluar jaringan tanpa mengetahui data yang diterima dan dikirim, dan mengkonfigurasi jaringan agar terhubung ke *proxy* di jaringan yang sama dengan jaringan *raspberry*. jaringan ter-segmentasi dilacak untuk diekstrak atau menyalin data.

Saat menerapkan *port mirorring*, analisis lalu lintas berhasil dilakukan dalam konteks penambangan mata uang kripto, mengalihkan salinan lalu lintas jaringan dari *port* terkait penambangan ke *port* pemantauan, dalam analis Ini mengidentifikasi koneksi yang terkait dengan *port* tertentu yang digunakan dalam protokol penambangan seperti *port* 3333 untuk penambangan. Berkat pemantauan aktif ini tidak mendeteksi lonjakan koneksi ke *port* yang mencerminkan aktivitas penambangan, juga tidak meningkatkan *bandwidth* yang digunakan saat menambang, akses analisis jenis lalu lintas melewati *port* ini, mengidentifikasi perangkat tambahan terkait penambangan, seperti penambanga. *rig* dan *server* penambangan, analisis ini digunakan untuk mengklasifikasikan kemungkinan serangan atau aktivitas mencurigakan.

| altrail   |                  |          |           |                           |                           |           |               |               |              | 2023       | 1-07-06 (la       | iday) 📊     |                                                                                             |                                               |             |                     |
|-----------|------------------|----------|-----------|---------------------------|---------------------------|-----------|---------------|---------------|--------------|------------|-------------------|-------------|---------------------------------------------------------------------------------------------|-----------------------------------------------|-------------|---------------------|
|           | ,                |          | 2         |                           |                           | \$        | 9             | 25<br>Directs | 92<br>Avente |            | mediun<br>Seventy |             | 18<br>19<br>9<br>10<br>10<br>10<br>10<br>10<br>10<br>10<br>10<br>10<br>10<br>10<br>10<br>10 |                                               |             |                     |
| 25 V th   | vreass per page  |          |           | 1                         |                           |           |               |               | (            |            |                   |             | ~                                                                                           |                                               | Fitter      | Q Clear Print Tools |
| ires 💠 1  | sensor 🛊 even    | ts 💠 sev | writy 🛊   | firs_nen i                | tast_seen 😜               | sparkline | ¢ src_lp ¢    | src_port      | dst_ip ≑     | dst_port : | 🛊 proto 🛊         | type        | trail                                                                                       | 🗘 Info                                        | reference   | 🕈 tags              |
| .ozlif ra | aspberrypi       | 2        | ef torig  | INT 16:05:03              | 16:05:07                  |           | 10.5.50.119   | 0             | 10.5.50.1 🕹  | 53 (dns)   | UDP               | DNS         | Q.nanepool.org                                                                              | crypte mining (suspicious)                    | (static)    |                     |
| 6/4#3 ra  | espberrypi       | 2        | 4-1-1-11  | (*** 16:05:07             | 16:05:07                  |           | 10.5.50.119 4 | Ģ             | 10.5.50.1 4  | 53 (dns)   | UDP               | DNS         | xmr.nanopool.org                                                                            | crypte mining (suspicious)                    | (static)    |                     |
| Marilin . | and and a second | 2        | et und    | (a <sup>m</sup> 15:51)26  | 15:51:26                  |           | 10,5.50.88    | 0             | 10.5.50.1 🕹  | 53 (dns)   | UDP               | DNS         | (www).whatsmylp.org                                                                         | ipinto (suspicious)                           | (static)    |                     |
| 03(68 73  | aspberrypi       | 2        | A.E. LITT | ee 15:50:49               | cc <sup>m</sup> 15:50:49  | 1         | 10.5.50.88    | Ģ             | 10.5.50.1 4  | 53 (dns)   | UDP               | DNS         | (nenotech).hostingerapp.com                                                                 | domain (suspicious)                           | (static)    |                     |
| 40552 70  | aspberrypi       | 1        | a bum     | H <sup>P</sup> 15:50:23   | 00" 15:50:23              | 1         | 10.5.50.88    | 6941          | 10.5.50.1 4  | 53 (dns)   | UDP               | DNS         | (api).ipity.org                                                                             | ipinfo (suspicious)                           | (static)    |                     |
| citit ra  | aspberrypi       | 1 1      | se um     | 15:47:11                  | 08" 15:47:11              |           | 10.5.50.191   | \$7587        | 10.5.50.1 4  | 53 (dns)   | UDP               | DNS         | applog.uc.cn                                                                                | android pua (suspicieus)                      | (static)    |                     |
| Tagen La  | aspberrypi       | 3        | ed um     | sen 14:36:17              | im" 14:45:35              | 1         | 10,5.50.59    | Ģ             | 10.5.50.1 🕹  | \$3 (dns)  | UDP               | DNS         | (landingsplash).xyz                                                                         | domain (suspicious)                           | (static)    |                     |
| 16830 18  | aspberrypi       | 1 11     | editated. | in" 14:25:16              | m <sup>®</sup> 14:25:16   | - 7       | 10.5.50.59 🕹  | 62812         | 10.5.50.1 🕹  | 53 (dns)   | UDP               | DNS         | applog.uc.m                                                                                 | android pua (suspicieus)                      | (static)    |                     |
| 8e802 m   | aspberrypi       | 2        | etum      | ce <sup>m</sup> 14:19:48  | er" 14:19:48              | ×         | 10.5.50.59 🕹  | 0             | 10.5.50.1 🕹  | 53 (dns)   | UDP               | DNS         | (gasing777).lol                                                                             | domain (suspicious)                           | (static)    |                     |
| cbaad ra  | aspberrypi       | 3        | elinin.   | (a) 13:48:01              | eeth 13:53:23             |           | 10.5.50.1 🕹   | 53 (dns)      | 10.5.51.124  | Ģ          | UDP               | DNS         | (cloudflareinsights).com                                                                    | entropy threshold no such domain (suspicious) | (heuristic) |                     |
| 00348 71  | espberrypi       | 1        | hgh       | 14 <sup>10</sup> 12:56:28 | **** 12:56:28             |           | 10.5.51.87 🕹  | 2813          | 10.5.50.1 🕹  | 53 (dns)   | UDP               | DNS         | da.anythinktech.com                                                                         | apt turla (maiware)                           | (static)    |                     |
| nha n     | aspberrypi       | 2        | ad core   | 0619 12:47:38             | 667 12:47:38              |           | 10.5.51.16    | Q             | 10.5.50.1 🕹  | 53 (dns)   | UDP               | DNS         | (Q.xyz                                                                                      | domain (suspicious)                           | (static)    |                     |
| 1415c (3  | aspberrypi       | 1        | e frame   | ten 12:47:06              | 12:47:06 tel:             |           | 10.5.51.16    | 49776         | 10.5.50.1 🕹  | 53 (dns)   | UDP               | DNS         | (otakudesu).lol                                                                             | domain (suspicious)                           | (static)    |                     |
| 1055d ra  | aspberrypi       | 2        | high      | 0e <sup>th</sup> 12:33:51 | os <sup>a</sup> 12:33:52  |           | 10.5.51.165   | 0             | 10.5.50.1 🕹  | 53 (dns)   | UDP               | DNS         | Q.gbwhatsapp.download                                                                       | android generic (malware)                     | (static)    |                     |
| 1443c 13  | aspberrypi       | 1        | a-dramm.  | cc <sup>m</sup> 12:28:44  | at <sup>®</sup> 12:28:44  | -         | 10.5.51.63    | 18607         | 10.5.50.1 🕹  | 53 (dns)   | UDP               | DNS         | (testconnect).garenanow.com                                                                 | dynamic domain (suspicious)                   | (static)    |                     |
| adel ra   | aspberrypi       | 1        | ed um.    | er 12:14:11               | m <sup>m</sup> 12:14:11   |           | 10.5.51.149   | 9             | Ģ            | 80 (http)  | TCP               | VA          | CN                                                                                          | user agent (suspicious)                       | (heuristic) |                     |
| 5199 ra   | aspberrypi       | 1 000    | ef.unt    | 017 12:12:45              | ee <sup>th</sup> 12:12:45 |           | 10.5.51.124   | 58305         | 10.5.50.1 🕹  | 53 (dns)   | UDP               | DNS         | applog.uc.cn                                                                                | android pua (suspicious)                      | (static)    |                     |
| i7fes ra  | aspberrypi       | 1        | niti urni | tell: 11:57:39            | m <sup>®</sup> 11:57:39   | _         | 10.5.51.163 🙏 | 41153         | 10.5.50.1 🕹  | 53 (dns)   | UDP               | DN3         | applog.uc.cn                                                                                | android pua (suspicious)                      | (static)    |                     |
| 47183 (2  | aspberrypi       | 1 10     | etoni     | in" 11:32:40              | m <sup>10</sup> 11:32:40  |           | 10.5.50.158   | 26991         | 10.5.50.1 🕹  | 53 (dns)   | UDP               | DNS         | applog.uc.cn                                                                                | android pus (suspicious)                      | (static)    |                     |
| efesti re | espherrypi       | 4        | +C.0111   | (e <sup>m</sup> 09:04:15  | 65° 10:52:17              | _         | 10.5.50.161 🕹 | Q             | Q            | 80 (http)  | TCP               | UA          | virus (rav_antivirusEngine)                                                                 | user agent (suspicious)                       | (heuristic) |                     |
| 19:22 13  | aspberrypi       | 2        | and large | 66 <sup>th</sup> 10:39:28 | (A <sup>th</sup> 10:39:40 | -         | 10.5.51.44    | Ģ             | 10.5.50.1 2  | 53 (dns)   | UDP               | DNS         | Q.00                                                                                        | domain (suspicious)                           | (static)    |                     |
| 15991 ra  | aspberrypi       | 3 6      | +Cum)     | te <sup>m</sup> 09:14:48  | (m <sup>th</sup> 09:33:05 | _         | 10.5.51.238 🕹 | Ģ             | Ø            | SO (http)  | TCP               | <b>U</b> ME | sysupgrade.vivo.com.cnQ                                                                     | potential data leakage (suspicious)           | (heuristic) |                     |
| 28:00) /2 | aspberrypi       | 1        | ad urn    | 06 <sup>th</sup> 08:51:56 | 06 <sup>th</sup> 08:51:56 |           | 10,5.50.68    | 48446         | 10.5.50.1 🕹  | 53 (dns)   | UDP               | DNS         | ip-api.com                                                                                  | ipinto (suspicious)                           | (static)    |                     |
| asbet re  | aspberrypt       | 1        | ed umi    | tel: 08:42:59             | ce <sup>th</sup> 08:42:59 |           | 10.9.51.16    | 50646         | 10.5.50.1 👃  | 53 (dns)   | UDP               | DNS         | ip-api.com                                                                                  | ipinfo (suspicious)                           | (static)    |                     |
| cadefc m  | aspberrypi       | 1        | nit und   | in <sup>en</sup> 08:08:09 | 08:08:09                  | -         | 10.5.50.216   | 43064         | 10.5.50.1 🚣  | 53 (dns)   | UDP               | DAS         | ipinfo.io                                                                                   | ipinfo (suspicious)                           | (static)    |                     |

5,0

Gambar 4. 1 Hasil monitoring

Berkat aplikasi pencerminan *port miroring* yang terpasang pada sensor *Raspberry Pi*<sup>1</sup>, telah berhasil mengumpulkan data terkait aktivitas mata uang kripto di jaringan, sensor *Raspberry Pi* mendapatkan salinan lalu lintas, yang dapat diakses. Mengekspor data yang akurat dan mendalam tentang aktivitas penambangan *cryptocurrency* di jaringan yang berjalan pada satu *segmen* jaringan, data ini membantu mendeteksi potensi masalah keamanan jaringan, memantau kinerja jaringan, dan merespons dengan cepat terhadap kelainan yang terdeteksi. Pendekatan ini memberikan pandangan *komprehensif* tentang aktivitas kripto di lingkungan, memberikan manfaat signifikan dalam tata kelola dan manajemen jaringan.

Pengumpulan data pertama dilakukan dengan metode pengujian aplikasi *Verus* yang terintegrasi dengan sistem deteksi *real-time* atau secara langsung, terhubung ke jaringan yang sama dengan sensor *Raspberry Pi 3B+*. Sensor ini berhasil mencatat rata-rata penggunaan jaringan dalam berbagai kondisi. Selama pengujian, sensor berhasil mengidentifikasi serangan terhadap penambangan *cryptocurrency* pada pukul 16.05.03<sup>-2</sup>. Proses verifikasi data berhasil diselesaikan pada pukul 16.05.07<sup>-3</sup>, memastikan data akurat dan dapat diandalkan. Pengujian dan pemantauan jaringan dilakukan dalam *mode real-time*, dengan durasi perekaman *IP* 10.5.20.119<sup>-4</sup> hingga peralihan ke alamat *IP* 10.5.50.1<sup>-4</sup>. Data yang dikumpulkan selama periode ini mencerminkan pola lalu lintas dan penggunaan sumber daya jaringan.

Namun perlu diingat bahwa selama pemantauan pada *web nanopool.org* <sup>5</sup>, terdapat *indeks* yang masih dicurigai sebagai sumber aktivitas mencurigakan. Indeks ini mengacu pada alamat *IP* 10.5.50.1. terus memantau secara dekat indikator ini, dengan tujuan untuk mengklarifikasi apakah ada kemungkinan aktivitas merugikan terkait penambangan *cryptocurrency*. Akuisisi data dilakukan dengan menguji aplikasi Verus yang terhubung ke sistem deteksi *real-time* dan sensor *Raspberry Pi 3B*+. Data yang dikumpulkan memberikan gambaran akurat tentang penggunaan jaringan dan serangan kripto yang terjadi pada pukul 16.05.03. Sensor memantau indeks mencurigakan<sup>7</sup> pada alamat *IP* 10.5.50.1 di *nanopool.org* <sup>6</sup> untuk memastikan keamanan jaringan yang optimal. Bisa di lihat pada monitoring pertama pada gambar 4.15 dibawah ini.

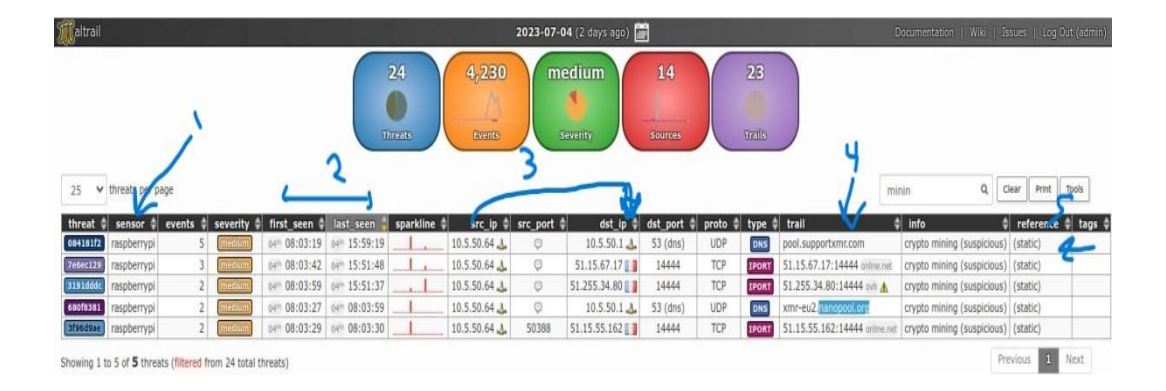

Gambar 4. 2 hasil monitoring

Pada tahap pengumpulan data selanjutnya, melakukan pengujian pada *website pool.supportxmr.com* menggunakan sensor *Raspberry Pi*<sup>1</sup>. Dalam pengujian ini memantau lalu lintas yang dihasilkan oleh *sensor Raspberry Pi*. Situs *web* dibuat untuk lebih memahami penambangan *cryptocurrency*. Hasil pengujian menunjukkan jaringan digunakan dalam kondisi aman, tidak ada tanda-tanda serangan mencurigakan.

Pengujian dilaksanakan pada pukul  $08.03.19^{-2}$  dan berhasil pada pukul  $15.59.19^{-2}$ . Pengujian difokuskan pada alamat *IP*  $10.5.50.64^{-3}$ , dengan lalu lintas yang diamati dan dianalisis. Selama pengujian tidak terdeteksi aktivitas yang mengindikasikan serangan atau ancaman keamanan signifikan. Namun perlu dicatat bahwa pada periode selanjutnya, data pengujian menunjukkan indikator yang masih dianggap mencurigakan pada penambangan kripto. Informasi ini merujuk secara khusus ke alamat *IP* 10.5.50.1. menganalisis lebih lanjut indikator ini untuk memastikan bahwa tidak ada aktivitas berbahaya atau ilegal yang terkait dengan penambangan mata uang kripto.

pengujian yang dilakukan di *web pool.supportxmr.com*<sup>4</sup> melalui sensor *Raspberry Pi* menunjukkan bahwa penggunaan jaringan dibuat sepenuhnya aman dan tanpa tanda-tanda serangan. Namun keberadaan *indeks* yang diduga masih mencurigakan <sup>5</sup> pada alamat *IP* 10.5.50.1 tetap menjadi fokus *analisis* mendalam untuk menjaga integritas keamanan jaringan dan mencegah potensi risiko yang kemungkinan akan timbul.